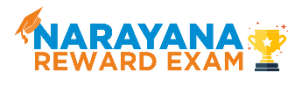

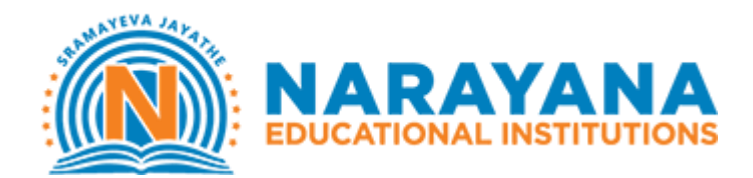

## **INSTRUCTIONS TO TAKE ONLINE TEST**

Note: The test can be taken using desktop, laptop and mobile only (cannot be taken on tabs)

SECTION 1: LOGGING INTO THE PAGE

Step 1: Please enter <u>reward.narayanagroup.com</u> and click 'Take Test'. The test will be active at 10 AM on 26<sup>th</sup> April.

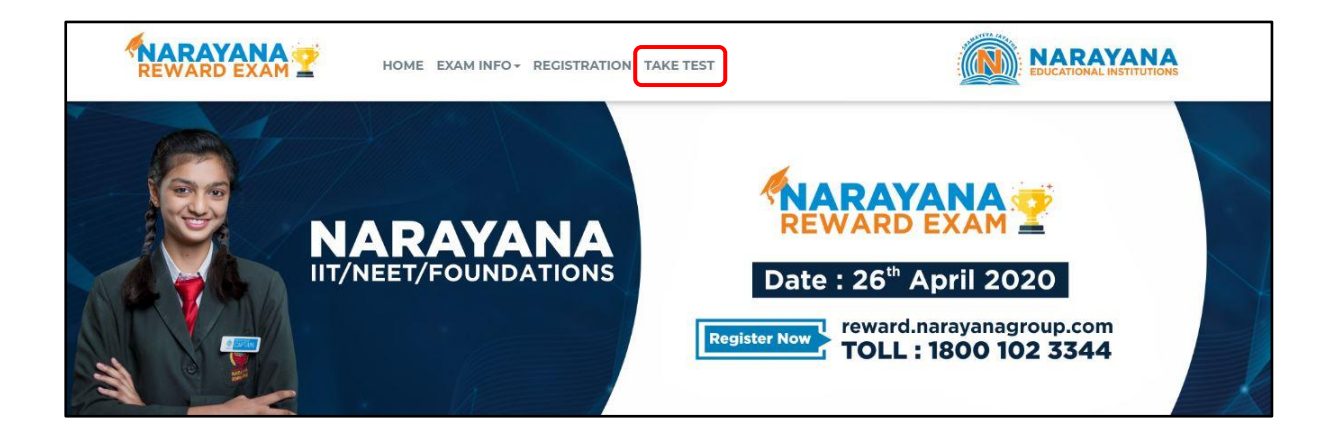

Step 2: Enter username and password shared with you through SMS

| 🔹 Brave File Edit View History Bookmarks Profiles Tab Window Help                                                                           | 🕼 🛇 🦈 15% 🗊 🛛 Fri 1:18 PM Deep 🔍 🙆 🚍 |
|----------------------------------------------------------------------------------------------------|--------------------------------------|
| ••• • Shitest Portal x +                                                                                                    |                                      |
|                                                                                                    | Private 🕶 🗄                          |
| REWARD EXAM                                                                                                    | EDUCATIONAL INSTITUTIONS             |
| Welcome to Narayana's<br>Reward Examination Portal<br>Please enter the username shared with you on your registered phone number<br>Username |                                      |
| Enter Password 🐼 Show                                                                                                    |                                      |
| Login                                                                                                    |                                      |
|                                                                                                    |                                      |
|                                                                                                    |                                      |
| - 🛄 🐼 🗞 🦉 💭 🗂 🗟 🗒 👒 🎮 🖶 🖨 🕼 🖉 🖓 🖾 🦄 📢                                                                                                    | ) 🕄 🔇 🏈 🔊 🖓 🔊                        |

SECTION 2: TAKING THE SCHOLARSHIP TEST

Step 1: Click on 'Take test' button

| NARAYANA<br>EDUCATIONAL INSTITUTIONS | Test | Practice | Video                 |  |
|--------------------------------------|------|----------|-----------------------|--|
|                                      |      |          |                       |  |
|                                      |      |          |                       |  |
|                                      |      |          | Scheduled             |  |
|                                      |      |          | 0 / 19<br>Tests Taken |  |
|                                      |      |          |                       |  |
|                                      |      |          | Take Test             |  |
|                                      |      |          |                       |  |

## Step 2: Accept 'Terms & Conditions' to proceed and take test

| Instructions                                                                                                    |                       |
|----------------------------------------------------------------------------------------------------|-----------------------|
| Total duration of examination is 180 minutes.                                                                                                    |                       |
| The clock will be set at the server. The countdown timer in the top right corner of screen will display the remaining time available for you will end by itself. You will not be required to end or submit your examination.                             | i to comple           |
| The Question Palette displayed on the right side of screen will show the status of each question using one of the following symbols:                                                                                                    |                       |
| "Not Visited"- You have not visited the question yet.                                                                                                    |                       |
| "Not Answered" - You have not answered the question.                                                                                                    |                       |
| Please note that all questions will appear in the default language. This can be changed for a particular of<br>I have read and understood the instructions. All computer hardware alloted to me are in proper condition. I delcare that I am not in post | uestion<br>ession of/ |
|                                                                                                    |                       |

## Step 3: Exam starts

| The Question Palette displayed on the right side of so | creen will show the status of each question usin |
|--------------------------------------------------------|--------------------------------------------------|
| "Not Visited"- You have not visited the question       | n yet.                                           |
| "Not Answered" - You have not answered the             | question.                                        |
| Please note that all questions will appea              | ar in the default language. This can be          |
| I have read and understood the instructions. All co    | omputer hardware alloted to me are in proper cor |
| Proceed                                                |                                                  |